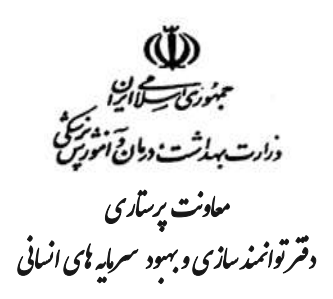

## راهنمای کار با سامانه صدور پروانه صلاحیت حرفه ای گروه پرستاری

دفتر توانمند سازی به منظور سهولت در خدمت رسانی به ذینفعان– گروه پرستاری اقدام به صدور الکترونیکی پروانه های صلاحیت حرفه ای از طریق سامانه نموده است. لذا افراد متقاضی می توانند با آدرس op.salamat.gov.ir وارد سامانه شده و با استفاده از راهنمای ذیل، اقدام به دریافت و چاپ پروانه نمایند.

- مراحل صدور به شرح ذیل می باشد:
- ورود با استفاده از درج کد ملی فرد پروانه دار

|   |         | *                                |     |  |  |
|---|---------|----------------------------------|-----|--|--|
|   | ىت<br>, | راتور ملی سلاه<br>ورود به سامانه | اير |  |  |
|   |         |                                  | ,   |  |  |
|   |         | lefen                            |     |  |  |
| - |         |                                  |     |  |  |

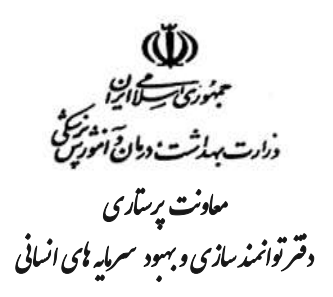

۲. بعد از ورود کد ملی، صفحه زیر نمایش داده شده و بایستی پیامک ارسالی به شماره همراه فرد در این کادر وارد شود.

| -    |                                       |  |
|------|---------------------------------------|--|
|      |                                       |  |
|      | کد تایید ارسال شده را وارد کنید:      |  |
| F:69 | ویرایش اطلاعات<br>ارسال مجدد کد تایید |  |

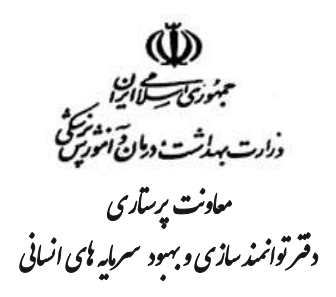

۳. پس از ورود به سامانه و باز شدن صفحه اپراتور ملی سلامت، پنجره واحد های متفاوتی نمایش داده می شود.

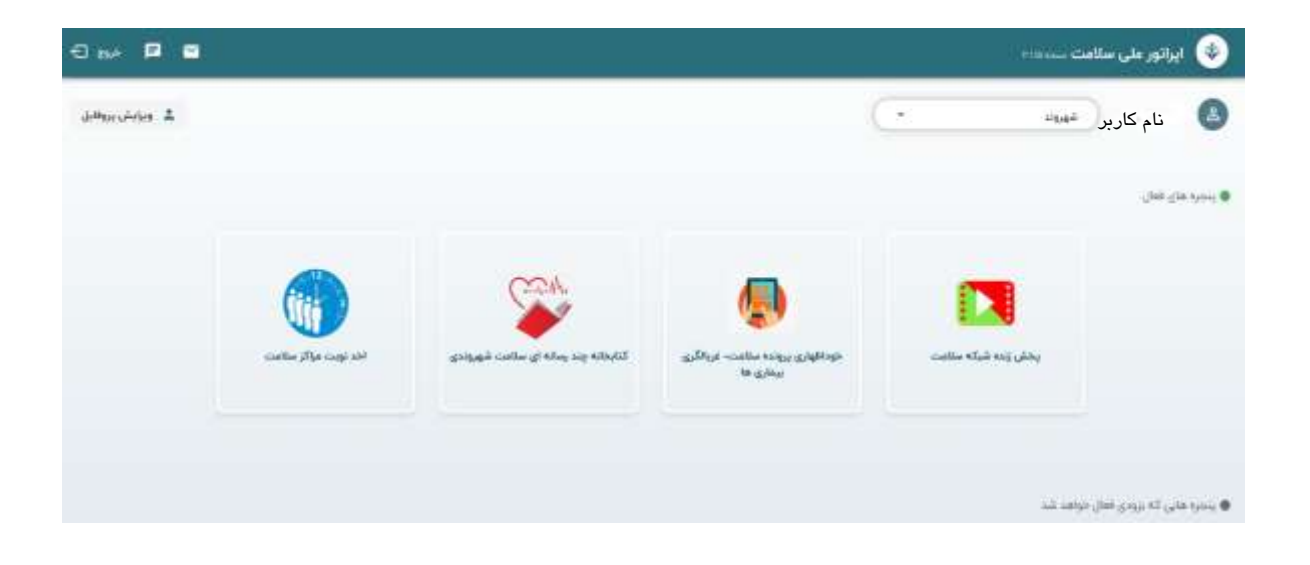

۴. فرد بایستی از کادر شهروند 🤝 نقش پرستار را انتخاب نماید.

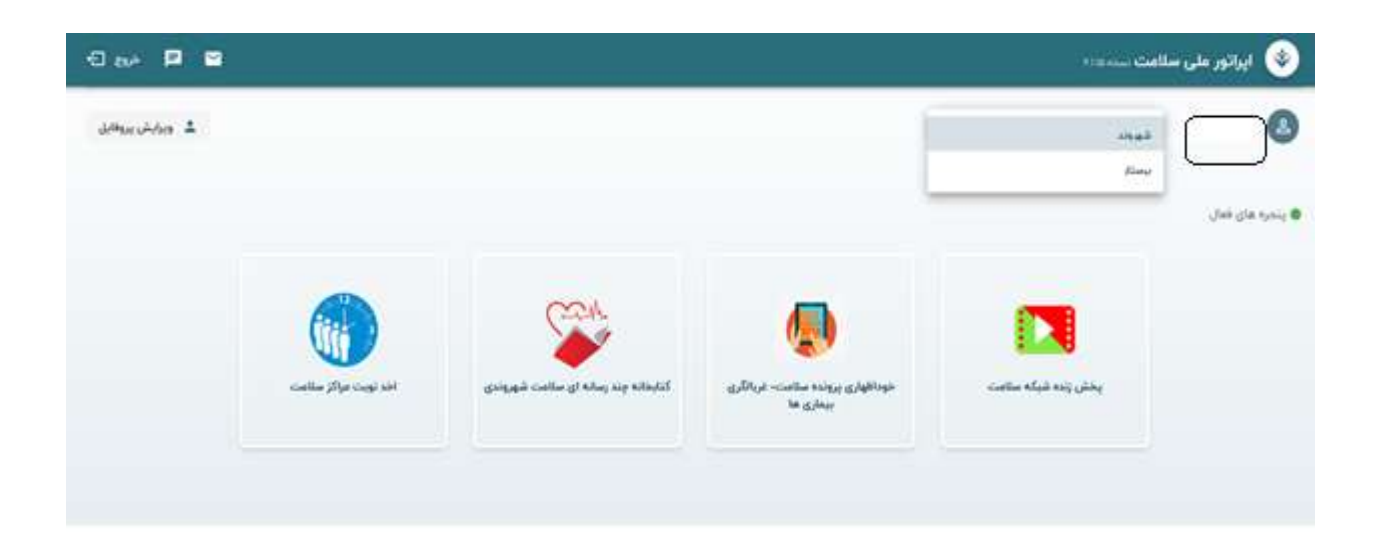

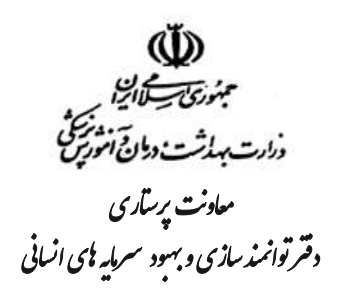

 معد از انتخاب نقش پرستار، وارد صفحه اخذ پروانه صلاحیت حرفه ای شده و بر روی گزینه سامانه صدور پروانه صلاحیت حرفه ای کلیک کنید.

| 🔘 ایراتور علی سلامت               |       | 3 m× 🛛 🖻 |
|-----------------------------------|-------|----------|
| gi vajo ugita taliga tal          |       | e sala   |
|                                   | e-ing | ٩        |
| ساماته مدور بروانه ملاحيت حرفه اي |       |          |
|                                   |       |          |
|                                   |       |          |
|                                   |       |          |

۶. بعد از انتخاب گزینه سامانه صدور پروانه صلاحیت حرفه ای وارد صفحه زیر شده و بر روی گزینه چاپ گواهی صلاحیت
حرفه ای، کلیک نمایید.

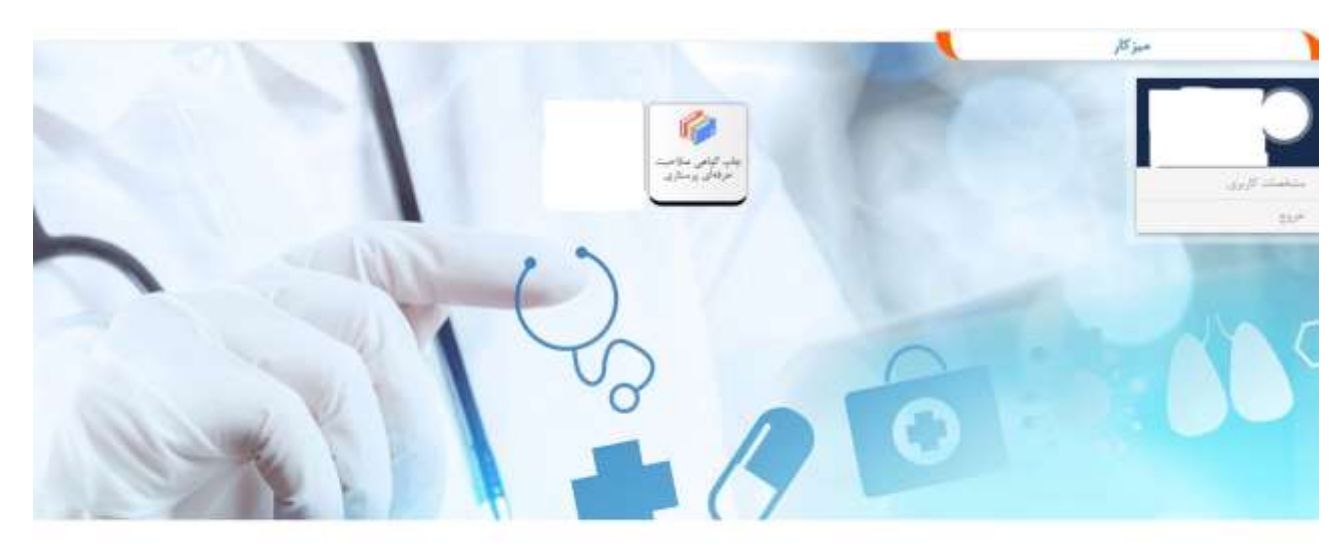

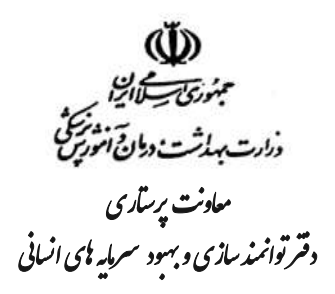

۷. سپس فرد وارد صفحه زیر شده و مجددا کد ملی خود را وارد و تیک می زند و منتظر نمایش صفحه پروانه می شود.

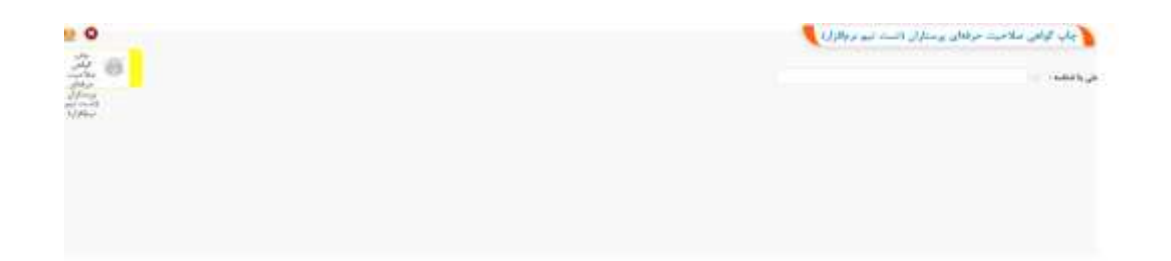

۸. در این صفحه با انتخاب گزینه چاپ، از پروانه چاپ گرفته و یا با انتخاب گزینه save as pdf در صفحه پرینت، می توان
۸. در صفحه شخصی نمونه پروانه را دانلود و ذخیره نمایید.

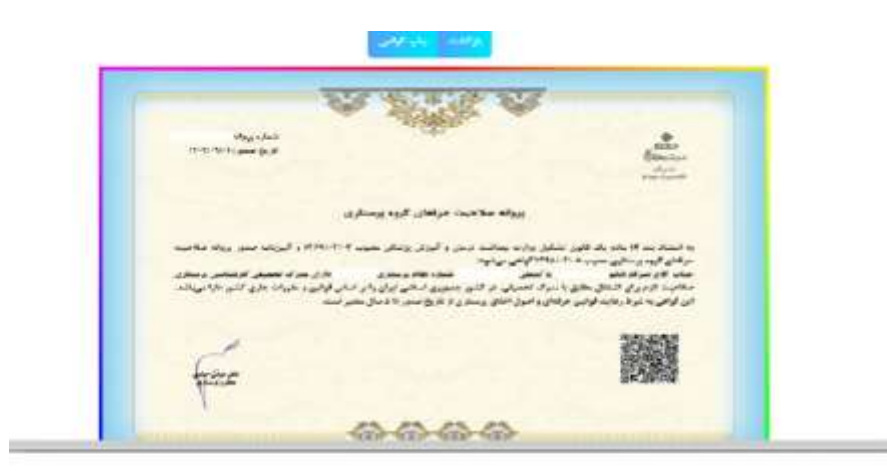

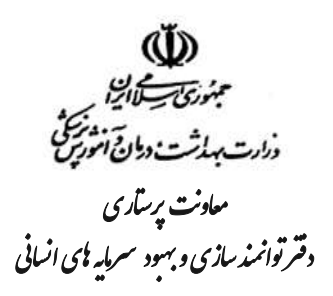

 ۹. صحت سنجی پروانه با استفاده از اسکن QRCode امکانپذیر بوده و به راحتی می توان پروانه صادر شده را راستی آزمایی کرد.

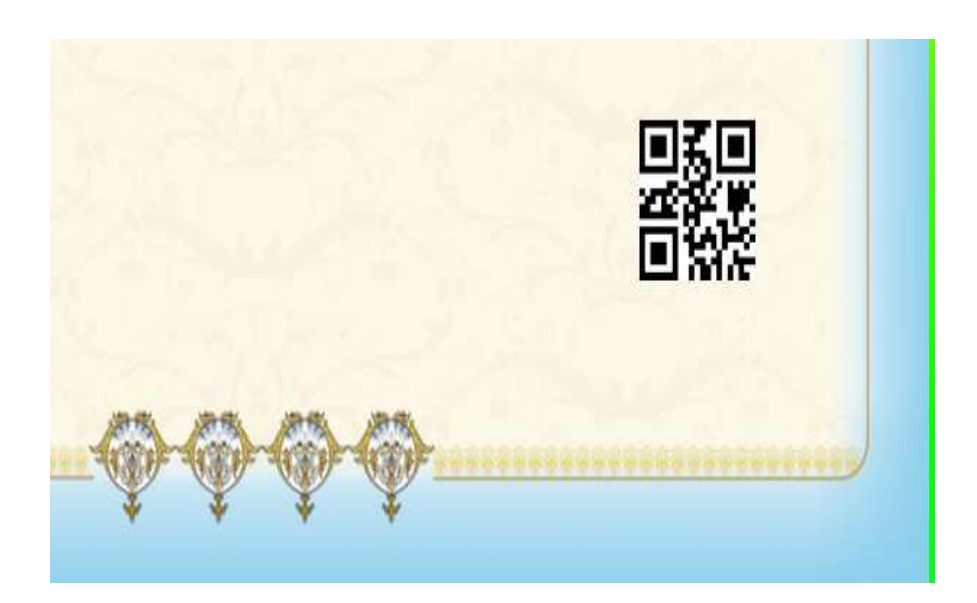

۱۰. در صورت اسکن QRCode پروانه بصورت زیر نمایش داده می شود.

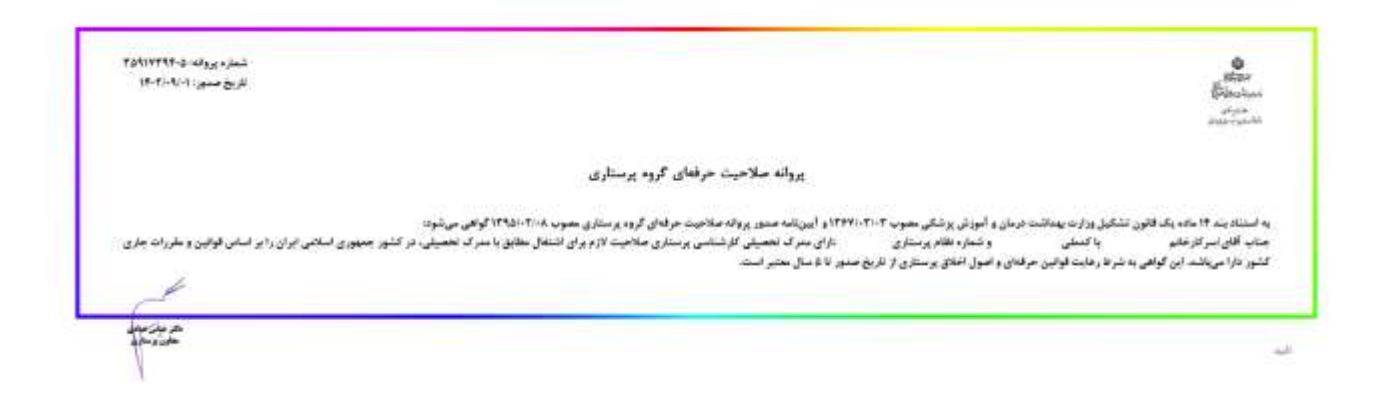